# IVMS3.5.07 アクセスコントロール 基本設定概要

アイリスオーヤマ株式会社

BtoB 事業グループ LED/IOT 事業部 AI カメラ事業部

初稿 2021/12/03

# 内容

| 全体の作業の流れ                      |
|-------------------------------|
| デバイスを登録する。                    |
| メニュー>システム>デバイスマネージャー4         |
| ユーザー登録                        |
| 新規ユーザー登録を行う場合6                |
| 新規組織を追加する場合6                  |
| リストからインポートする場合。7              |
| 既にデバイスにデータが登録されている場合7         |
| アクセスコントロール設定8                 |
| メニュー>アクセスコントロール8              |
| データの反映                        |
| メニュ> 勤怠管理> 基本設定> 勤怠チェックポイント設定 |
| データベース連携が必要な場合11              |
| 勤怠設定> サードパーティデータベース>11        |
| デバイスから勤怠データを送信する設定11          |

### 設定概要

本マニュアルの各種バージョンは以下のとおりです。

| OS            | Windows 10 Pro         |
|---------------|------------------------|
| アプリケーション      | 3.5.4.07               |
| デバイス名         | 671                    |
| デバイスファームバージョン | V2.2.36 build 20210410 |

全体の作業の流れ

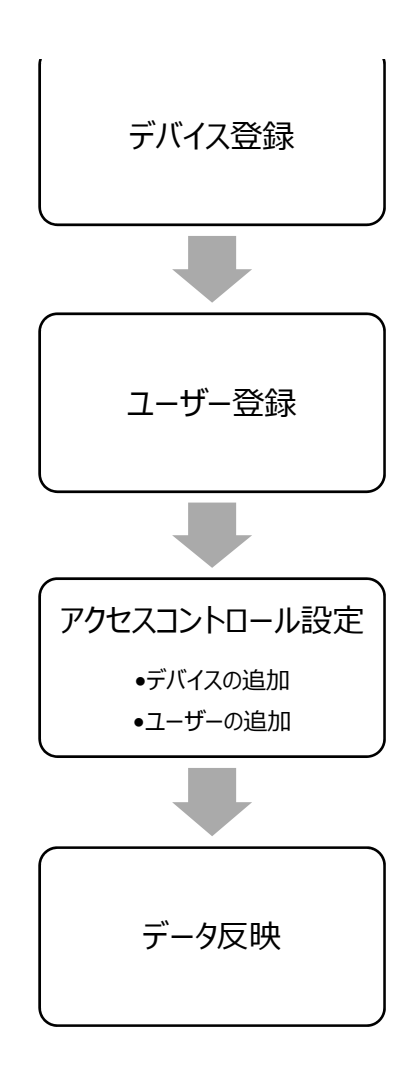

デバイスを登録する。

メニュー>システム>デバイスマネージャー

|  | ピデオアプリケーシ  |            |           |          |           | 1                   |
|--|------------|------------|-----------|----------|-----------|---------------------|
|  |            |            |           |          |           | ŠŽŦΔ                |
|  | -          | 0          |           | <u>í</u> | Ó         | <b>ஊ</b> デバイスマネージャー |
|  | メインピュー     | リモート再生     | データ回収     | レポート     | AIダッシュボード | 🖃 イベント設定            |
|  |            |            |           |          |           | 夁 ストレージスケジュール       |
|  | アクセスコントロール |            |           |          |           | 🙎 アカウント管理           |
|  | <u></u>    |            | <u></u>   | JUNE     |           | 🤹 システム設定            |
|  |            | アクセスコントロール | アクセスモニタ   | 勤怠管理     |           | ∃ システム履歴            |
|  | 一般アプリケーション |            |           |          |           | オペレーションウィザード        |
|  |            |            |           |          |           | アクセスコントロールウィザード     |
|  | -          | ~?         |           |          |           | 💼 時間および勤急ウィザード      |
|  | システムイベント   | マップ        | セキュリティ管理パ | トポロジー    |           |                     |
|  |            |            |           |          |           |                     |

追加ボタンを押す。

| =       |            | デバイス | _          |           |              |             |           |      |         |     |
|---------|------------|------|------------|-----------|--------------|-------------|-----------|------|---------|-----|
| <u></u> | デバイスマネージャー | 十追加  | (オンラ…      |           |              | プ 8 更新      |           | ⊑クスポ | . 合計 (3 | 3)  |
|         |            | υı   | 名前 〔二      | 接続タイプ     | ネットワーク パラメータ | デバイスタイプ     | シリアルNo:   | セキュリ | ティレべル╎  | -עע |
|         | デバイス       |      | DS-7732NXI | Cloud P2P |              | DQprFGsIdil | F39567220 |      |         | ⊗   |
|         | ゲループ       |      |            |           |              |             |           |      |         | ⊗   |
|         |            |      |            |           |              |             |           |      |         | ⊗   |
|         | イベント設定 🔻   |      |            |           |              |             |           |      |         |     |
|         |            |      |            |           |              |             |           |      |         |     |
| 0       | アカウント管理    |      |            |           |              |             |           |      |         |     |
| tê      | システム設定     |      |            |           |              |             |           |      |         |     |
| a       | システム履歴     |      |            |           |              |             |           |      |         |     |

| 追加                 |                                                |                       |      | ×                  |
|--------------------|------------------------------------------------|-----------------------|------|--------------------|
| モード追加:             |                                                | ○ IPセグメント             |      | loudP2P            |
|                    |                                                |                       |      | <sup>ヾ</sup> ッチインポ |
| オフラインデバイス追加        |                                                |                       |      |                    |
| ·名i                | Face                                           |                       |      |                    |
| ・アドレ               | 192.168.1.74                                   |                       |      |                    |
| 送信暗号化 (TLS)        |                                                |                       |      |                    |
| <mark>・</mark> ポート | 8000                                           |                       |      |                    |
| ユーザー名              | admin                                          |                       |      |                    |
| • パスワー             | •••••                                          |                       |      |                    |
| 時刻を同               | <b>Z</b>                                       |                       |      |                    |
| グループにインポート         |                                                |                       |      |                    |
|                    | <ol> <li>設備名をグルーフ</li> <li>チャンネルが含ま</li> </ol> | 「名にして、すべての<br>まれています。 |      |                    |
|                    |                                                |                       |      |                    |
|                    | 追加して! 売                                        | ieta 🚺                | マンセル |                    |
|                    |                                                |                       |      |                    |
|                    |                                                |                       |      |                    |
|                    |                                                |                       |      |                    |
|                    |                                                |                       |      |                    |

モード追加: IP/ドメインを選択してください。 名前: 任意で命名してください。 アドレス: カメラで設定した IP アドレス ユーザー名: admin パスワード: カメラで設定したパスワード 時刻を同期: チェック 「追加」をクリック。

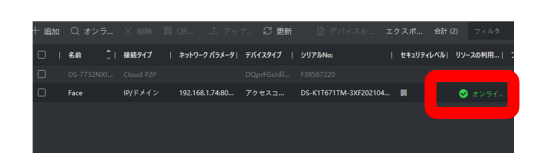

デバイスが登録されると、リストに追加されオンラインになります。

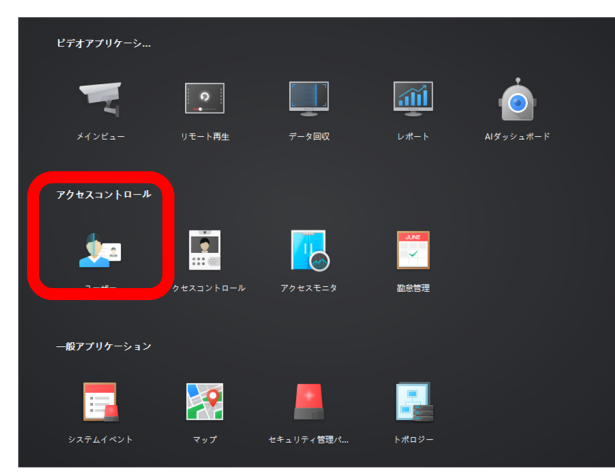

新規ユーザー登録を行う場合

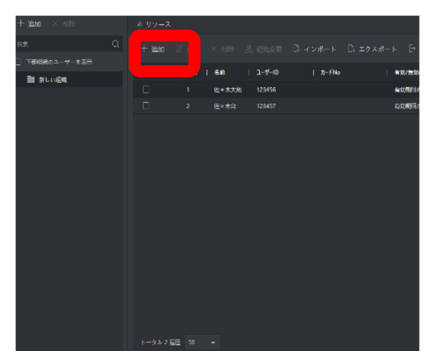

リソース>追加ボタンでユーザー登録を行ってください。

| ユーザー追加            |                                         | ×    |
|-------------------|-----------------------------------------|------|
| 基本结報              |                                         | [    |
|                   | 00000001                                |      |
|                   |                                         |      |
|                   |                                         | 順の追加 |
|                   |                                         |      |
| 電話番号              |                                         |      |
| 有効期間 (アクセスコントロール) | 2021-12-06 00:00:00-2031-12-05 23:59:59 | 延長   |
|                   |                                         |      |
| ▼ 認証情報            |                                         |      |
|                   |                                         |      |
| +                 |                                         |      |
|                   |                                         | _    |

| アップロ | I-ド    | Jpeg でアップロードします。     |
|------|--------|----------------------|
| 写真を撮 | 3      | PC に付いているカメラで撮影をします。 |
| リモート | コレクション | 接続されているデバイスから撮影します。  |

#### 新規組織を追加する場合

左上の追加ボタンを押して組織フォルダを作成してください。

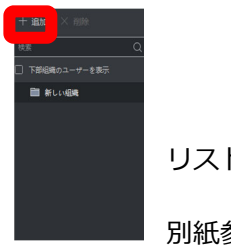

リストからインポートする場合。

別紙参照

既にデバイスにデータが登録されている場合 デバイスからユーザーデータを取得します。

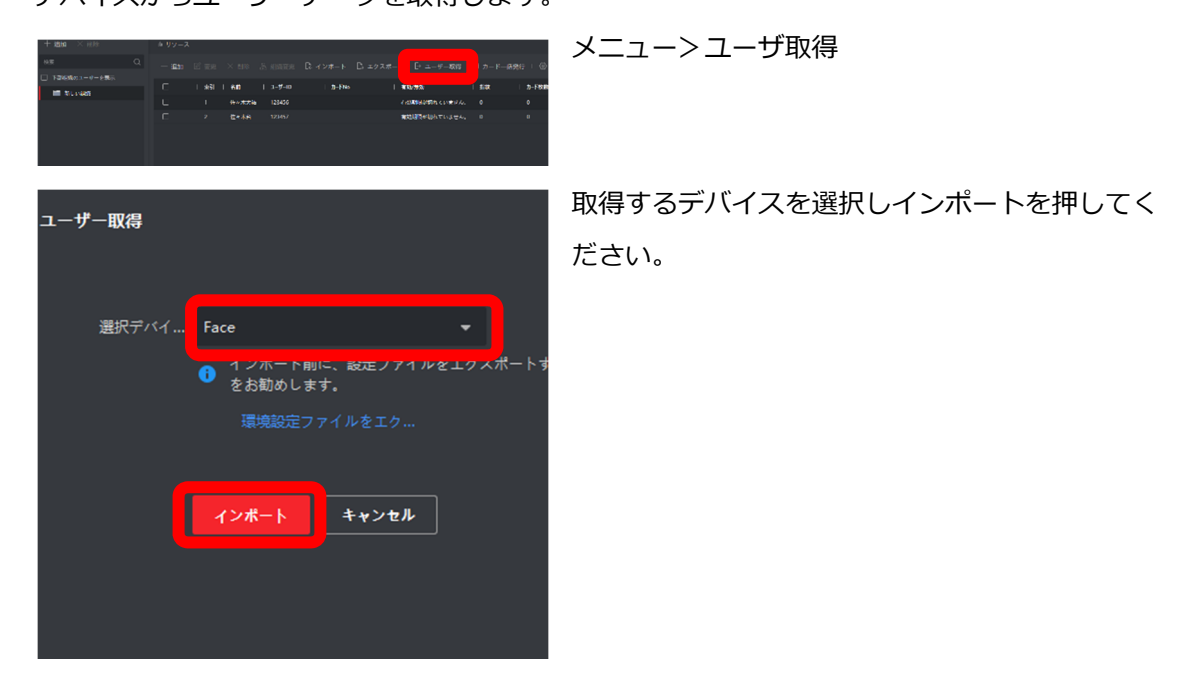

\*デバイスからユーザーを取得した際に、既に PC に登録してあるユーザーID とかぶった場 合、PC 側が上書きされる場合があります。

# アクセスコントロール設定

デバイスとユーザーを紐つけて、データの送り込み設定をします。

| Ľ?#7799->                                                           | メニュー>アクセスコントロール                |
|---------------------------------------------------------------------|--------------------------------|
| ▼                                                                   | 次にアクセスコントロール設定を行います。           |
| 794X33/10-A                                                         | 各ドア(アクセスコントロールデバイス)を紐つけま<br>す。 |
| - <b>117707-212</b>                                                 |                                |
| ● IVM5-4200< 器 ■ アクセスコントロール ● = + 追加 ■ お除 目 デバイスにすべて適用 目 デバイスに支票を   | 認証> アクセスグループ>                  |
| -<br>② テンプレート:                                                      | 追加ボタンを押す。                      |
| アクサスグループ         快気         地球用紙<         リンケーフ設定         ビデオインターコム |                                |
| iaha >>                                                             | 名前:グループ名を設定してください。             |
| 名前 11<br>・デンプレート: フルプクセス ・                                          | (1 台でも作成してください。)               |
| ・ユーザーの選択 利用可能 選択論 (2) 自 削除<br>検索 Q 検索 Q<br>→ 図 目 新しい細胞 金 佐木大枝 ×     | ユーザーの選択:                       |
| <u>≜</u> ∉×≭≌ ×                                                     | グループに所属するユーザーを選択してください。        |
| <sup>・</sup> アクセスコントロー 利用可能 建吹作 (1) 自 前徐<br>校家 Q 校家 Q               | アクセスコントロールポイントの選択              |
|                                                                     | グループに所属するデバイスを選択してください。        |
| <b>第行</b> キャンセル                                                     |                                |

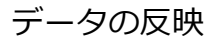

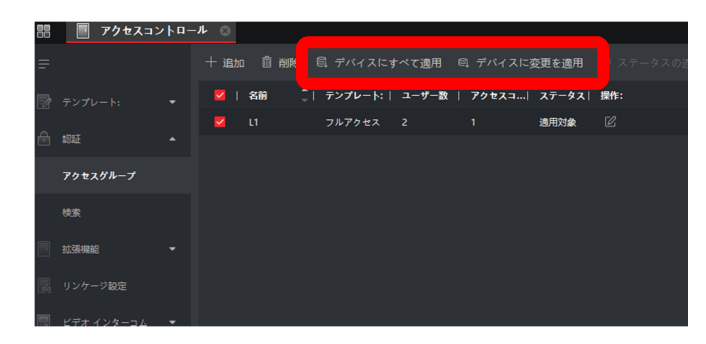

認証> アクセスグループ>

グループをチェックをして以下のボタンを押してください。

デバイスにすべて適用: PC 側のデータをデバイスにすべて上書きします。

デバイスに変更を適用: PC で変更をおこなった部分のみを上書きします。

通常は「デバイスに変更を適用」を選択してください。

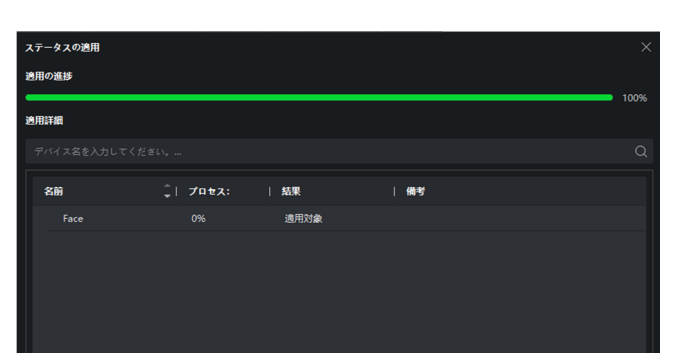

デバイスへの反映が始まると左のよう な画面になります。データが反映するま でしばらくお待ち下さい。

ユーザー・組織の追加、変更、削除、デバイスの追加、変 更、削除がある場合、必ず本作業を行ってください。

## 勤怠編

勤怠管理データが必要な場合は以下の設定も行ってください。

# 勤怠管理概要

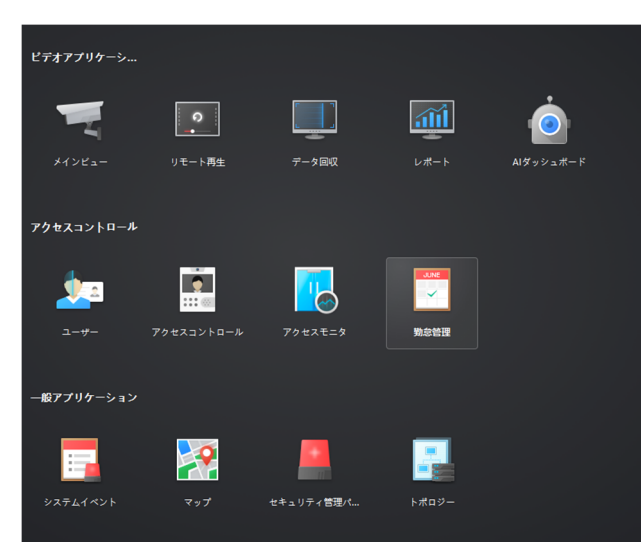

メニュ> 勤怠管理> 基本設定> 勤怠チェ ックポイント設定

| + 勤念管理 ○      |             |          |           |            |       |
|---------------|-------------|----------|-----------|------------|-------|
|               |             | トとして設定 🧲 |           |            |       |
| 勤意設定 🔺        |             |          |           |            |       |
|               | 🕶 🔟 🥽 Face  |          | チェックポイント名 | チェックポイント機能 | デバイス: |
|               | 🕨 🔟 Door 01 |          |           |            |       |
| 時間外勤務設定       |             |          |           |            |       |
| 勤怠チェック ポイント設定 |             |          |           |            |       |
|               |             |          |           |            |       |
|               |             |          |           |            |       |
|               |             |          |           |            |       |
| タイムテーブル       |             |          |           |            |       |
| シフト設定         |             |          |           |            |       |

チェックポイントが ON になっているか を確認してください。 データベース連携が必要な場合

勤怠設定>サードパーティデータベース>

デバイスから勤怠データを送信する設定

データベースに適用を ON にする

対応データベース SQL Server/My SQL

|                    | _                 |        |              |         |  |
|--------------------|-------------------|--------|--------------|---------|--|
|                    |                   |        |              |         |  |
|                    |                   |        |              |         |  |
| iVMS-4200テープルフ∤ールド | サードパーティデータベーステーブル | レフィールド | サードバーティ書     | き込み形式   |  |
|                    |                   |        |              |         |  |
| 認証日時               |                   |        | yyyy-MM-DDTH | H:mm:ss |  |
| 認証日付               |                   |        | yyyy-MM-dd   |         |  |
| 認証時間               |                   |        | hh:mm:ss     |         |  |
| 方向                 |                   |        | 0858         | 退出      |  |
| デバイス名              |                   |        |              |         |  |
| デバイスシリアルNo         |                   |        |              |         |  |
| ユーザー名              |                   |        |              |         |  |
| カードNo              |                   |        |              |         |  |
| 保存                 |                   |        |              |         |  |